## **Mozilla Firefox Browser:**

To disable pop-up blocking in the Mozilla Suite:

- 1. Click the Edit menu.
- 2. Choose Preferences.
- 3. Double-click **Privacy and Security** on the left-hand side.
- 4. Uncheck the box in front of "block unrequested Pop-ups"

In older versions of the Suite, the option is in "Scripts and Plugins" to "Block Unrequested Pop-up Windows".